## Handleiding whatsapp

- 1. Contact aanmaken
  - a. Start whatsapp
  - b. Klik op groene knop rechts onderaan
  - c. Kies voor "nieuw contact"
  - d. Vul de gegevens in
  - e. Klik op "opslaan" onderaan
- 2. Een audiobericht doorsturen
  - a. Zender :
    - i. Kies een contact
    - ii. Klik op microfoontje en schuif omhoog om het vast te zetten (boodschap wordt niet direct doorgestuurd en kan dus nog verwijderd worden vooraleer je verstuurt.)
    - iii. Klik op de 2 rode streepjes om te stoppen , klik op rode microfoon om verder in te spreken
    - iv. Klik op groene knop rechts om te verzenden of klik op vuilbakje links om te verwijderen.
  - b. Ontvanger :
    - i. Klik op het driehoekje om te luisteren.
- 3. Een videobericht doorsturen
  - a. Zender
    - i. Na korte klik op microfoontje verandert het in videocamera, is dit niet het geval druk op het camera-, icoontje rechts van de papierklem en schuif omhoog om vast te zetten (boodschap wordt niet direct doorgestuurd en kan dus nog verwijderd worden vooraleer je verstuurt.) Na 3 seconden begint de opname. Zorg ervoor dat je zelf in beeld komt. Je kan ook de camera achteraan gebruiken door ervoor te kiezen.
  - b. Ontvanger
    - i. Die ziet een cirkel met daarin een knop om de video aan te zetten om te beluisteren en te bekijken druk je op die knop. Eventueel geluid aanzetten op je smartphone.
- 4. Een audio en/of videobericht(en) verwijderen
  - a. Zender
    - i. Selecteer een eerste chat door er 2 seconden op te duwen,
    - ii. klik dan op een 2<sup>de</sup> (eventueel 3<sup>de</sup>, ...) chat om meerdere te selecteren
    - iii. klik op het vuilbakje bovenaan
    - iv. kies voor mezelf of voor iedereen (dan verdwijnt het bij de ontvanger ook)
    - v. de boodschap " dit bericht werd verwijderd" blijft achter.
    - vi. Selecteer op dezelfde manier om ook deze berichten te verwijderen
    - vii. Klik dan op het vuilbakje
  - b. Ontvanger : op de zelfde manier je berichten verwijderen.
- 5. Locatie delen (jouw locatie moet aanliggen)
  - a. Zender
    - i. Kies een contact

- ii. Klik op het papierklemmetje in de chatbalk
- iii. Kies voor "locatie"
- iv. Klik op "live locatie delen"
- v. Kies uw duurtijd 15 min of 1 uur of 8 uur
- vi. Eventueel een bericht toevoegen
- vii. Klik dan op knop verzenden
- b. Ontvanger
  - i. Ontvangt een google mapskaart met de locatie van de verzender het blauw bolletje is je eigen locatie het ander bolletje is de locatie van de verzender
- c. Opmerkingen :
  - i. De zender kan de locatie delen altijd stop zetten "stoppen met delen"
  - ii. Bij ontvanger verdwijnt alles onmiddellijk
  - iii. Als zender klikt op "huidige locatie verzenden" is dit een momentopname
  - iv. De ontvanger heeft dan de mogelijkheid om de route uit te stippelen naar de doorgegeven locatie.
- 6. Een poll aanmaken
  - a. Zender
    - i. Kies een contact
    - ii. Klik op het papierklemmetje in de chatbalk
    - iii. Kies voor "een peiling maken"
    - iv. Vul de vraag in
    - v. Geef één voor één de keuzemogelijkheden op
    - vi. Meerdere antwoorden aan- of uitzetten (al naar gelang)
    - vii. Klik op verzenden
  - b. Ontvanger
    - i. Je kan nu uw antwoorden doorgeven
  - c. Zowel zender als ontvanger kunnen de resultaten zien.
  - d. Wil je een poll verzenden naar **meerdere personen** dan moeten al die personen in één groep zitten. Indien nodig moet je dus eerst een groep aanmaken. Dit doe je door whatsapp te openen, daarna te drukken op de groene knop onderaan en te kiezen voor "nieuwe groep".
- 7. Een audio- of videobericht naar jezelf sturen
  - a. Zet whatsapp aan
  - b. Klik op de groene knop rechts onderaan
  - c. Normaal sta je bovenaan op de lijst
  - d. Klik dus op je eigen contact
  - e. Gebruik nu de microfoon of de camera zoals in punt 2 of 3.
- 8. Een aangemaakt contact verwijderen
  - a. Open de app contacten
  - b. Zoek het te verwijderen contact (eventueel via het zoekvak)
  - c. Selecteer het door er 2 seconden op te duwen
  - d. Kies onderaan voor "verwijderen"